# How to use *CHIRP* to load a template into your radio

1. Download and install CHIRP from <a href="https://chirp.danplanet.com/">https://chirp.danplanet.com/</a>

## 2. Connect your PC to your radio using a USB cable equipped with an FTTDI Chip.

- a. Custom cables can be purchased from Valley Enterprises <u>https://www.valley-ent.com/store/two-way-radio/programming-cables</u>
- b. Plug the cable into your PC, Windows will install the drivers and assign a Com Port number.
- c. To find the assigned Com Port number
  - i. Click the Start Orb
  - ii. In the search window, type devmgmt.msc and hit enter
  - iii. Expand Ports (COM & LPT)
  - iv. Note the number of the Com Port assigned to your cable

## 3. Launch CHIRP

#### 4. Connect to the radio and read the memory locations

- a. Click Radio and then Download from Radio
- b. Select Com Port, Vendor and Model then click OK
- c. Follow the instructions on the Screen
- d. Wait until all radio memories have been read

## 5. Delete the current programming

- a. Highlight all memory locations that are currently programmed (Ctrl-A)
- b. Right-click and choose *Delete these memories*
- c. Wait until all memory locations have been erased
- d. Scroll back to the top and select row 1

## 6. Import a Template and write it to the radio

- a. Click File, then click Import
- b. Locate and double-click the file you want to import
- c. Wait for the file to be completely imported
- d. If this is a Kenwood Radio, skip to step h
- e. Click Radio, then Upload to Radio
- f. Click OK
- g. Follow the instructions on the screen
- h. When all memory locations have been written, close CHIRP